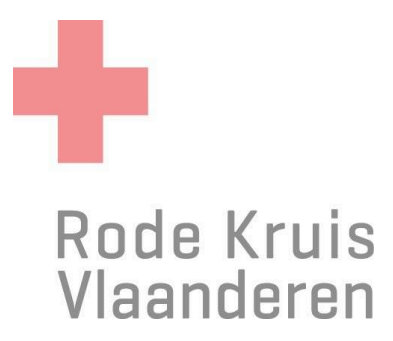

## Aanwezigheden en studiestatus van deelnemers aanpassen EHBP opleidingen

Voor docenten EHBP

1/5

#### Stap 1: De opleiding openen

1. Ga naar de homepagina en klik op de blauwe tegel *Mijn te geven opleidingen*.

| Mijn te geven ople                               | idingen                     | $\rightarrow$     |                                          |                           |     |         |
|--------------------------------------------------|-----------------------------|-------------------|------------------------------------------|---------------------------|-----|---------|
| 2. Klik op het tai<br>Basiscursus Eerste<br>Hulp | ANTWERPEN - 26 juni<br>2023 | eiding die je wil | t aanpassen.<br>26-jun-2023 9:00<br>CEST | 28-jun-2023 17:00<br>CEST | • 2 | 13 (15) |

3. Klik op Deelnemers tonen.

# Stap 2A: de bijeenkomst(en) kiezen & aanwezigheden aanpassen --- 12u opleiding – meerdere bijeenkomsten

1. Kies je onderaan bij *Aanwezigheid registreren per bijeenkomst* de bijeenkomst(en) waarvoor je deze aanwezigheden wilt aanpassen en klik op *Doorgaan*.

| Aanwezigheid registreren per bijeenkomst:                                          | ~                                                                                               | Doorgaan |
|------------------------------------------------------------------------------------|-------------------------------------------------------------------------------------------------|----------|
| □Verwerk de aanwezigheid van de uitvoer<br>□Maximum aantal studiepunten van deze o | 1-mrt-2024 19:00 CET<br>15-mrt-2024 19:00 CET<br>22-mrt-2024 19:00 CET<br>29-mrt-2024 19:00 CET | >        |

Het vinkje voor *Verwerk de aanwezigheid van de uitvoering in alle bijeenkomsten* mag je open laten. Bij EHBP opleidingen zijn de aanwezigheden vaak zo verschillend waardoor je dit best per bijeenkomst doet.

Het vinkje voor Maximum aantal studiepunten van deze cursus negeren? laat je open.

2. Er opent een nieuw scherm voor de gekozen bijeenkomst.

| Naam |                            | Aanwezig | Geregistreerd door Geregistreerd |
|------|----------------------------|----------|----------------------------------|
|      | ' IGER.RODEKRUIS.BE)       | 0        |                                  |
|      |                            | Ō.       |                                  |
|      | IDEKRUIS.BE)               | O I      |                                  |
|      | LIGER.RODEKRUIS.BE)        |          |                                  |
|      | DEKRUIS.BE)                | ō        |                                  |
|      |                            | õ        |                                  |
|      | VRIJWILLIGER.RODEKRUIS.BE  | ) 🗆      |                                  |
|      | ODEKRUIS.BE)               | 0        |                                  |
|      | WILLIGER.RODEKRUIS.BE)     | 0        |                                  |
|      | IGER.RODEKRUIS.BE)         | Ō.       |                                  |
|      |                            | 0        |                                  |
|      | WILLIGER.RODEKRUIS.BE)     |          |                                  |
|      | VRIJWILLIGER.RODEKRUIS.BE) | n.       |                                  |

3. Vink de aanwezigen aan en klik op doorgaan.

Je kan ook *Registreer elke deelnemer als aanwezig* aanklikken, dan hoef je nadien enkel de afwezigen terug uit te vinken.

4. Je krijgt dan dit beeld. Klik op Terug

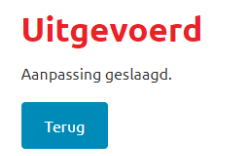

- 5. Je krijgt nu het overzicht te zien met de aangeduide vinkjes voor die specifieke uitvoering. Klik nog eens op *Terug*
- 6. Je komt nu terug op je startscherm, kies de volgende bijeenkomst om de aanwezigheden aan te passen en herhaal deel 2 tot en met 7 totdat je alle aanwezigheden voor alle bijeenkomsten hebt ingegeven.

| Aanwezigheid registreren per bijeenkomst:                                       | ~                                                                                               | Doorgaan |
|---------------------------------------------------------------------------------|-------------------------------------------------------------------------------------------------|----------|
| □Verwerk de aanwezigheid van de uitvor<br>□Maximum aantal studiepunten van deze | 1-mrt-2024 19:00 CET<br>15-mrt-2024 19:00 CET<br>23-mrt-2024 19:00 CET<br>29-mrt-2024 19:00 CET | >        |

7. Na het aanpassen van alle aanwezigheden, verschijnen in de kolom *Aanwezig* bij alle deelnemers al dan niet vinkjes in je startscherm. Dit gebeurt automatisch.

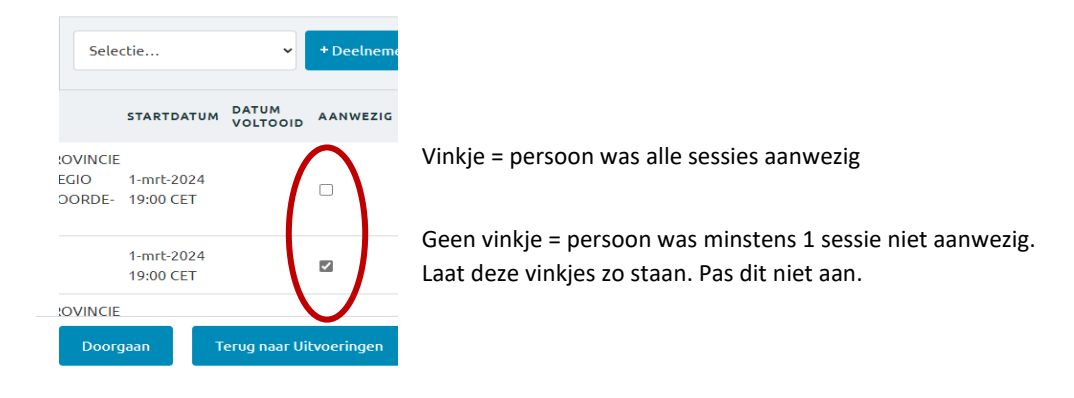

#### Stap 2B: Aanwezigheden aanpassen --- Ad hoc opleiding - 1 bijeenkomst

1. Zoek de gewenste deelnemer en ga naar de kolom *Aanwezig*.

| STARTDATUM               | DATUM<br>VOLTOOID | AANWEZIG | STATUS          | STUDIESTATUS AANPASSEN | BEOORDELING<br>INZET |   |
|--------------------------|-------------------|----------|-----------------|------------------------|----------------------|---|
| 26-jun-2023<br>9:00 CEST | (                 |          | NIET<br>GESTART | ~                      | N.v.t.               | ~ |

2. Klik het **vinkje** aan indien de deelnemer aanwezig was, laat het open indien de deelnemer niet aanwezig was.

2/5

### Stap 3: Studiestatussen aanpassen -> Enkel na afloop van de opleiding

1. Zorg ervoor dat je weergave op 25 zoekresultaten per staat. Op die manier heb je alle deelnemers op 1 pagina. Eduko onthoudt je input niet als je naar de volgende bladzijde gaat.

| Deelnemer                 | s tonen           |                            |                |                            | 01 404404                       |
|---------------------------|-------------------|----------------------------|----------------|----------------------------|---------------------------------|
| CORSUS: EHBP - EEP        | STE HOLP BIJ PSYC |                            | voering: HD    | _VOR_VOR_EHBP_0            | 01_431104.                      |
| Voornaam<br>Zoeken Vernie | Achternaam        | Gebruikersnaam             | Status<br>Alle |                            |                                 |
| 1 - 13 van 13 resultaten  |                   |                            |                |                            | bekresultaten per pagina 25 🔹   |
| Selectie                  | ► + Deelnemers    | inschrijven Als CSV-bestan | id exporteren  |                            | KOLOM Kies •                    |
| NAAM                      |                   | FUNCTIE ORGANISAT          | TIE            | STARTDATUM DATUM<br>VOLTOO | ID AANWEZIG STUDIEPUNTEN STATUS |

2. Ga naar de kolom Studiestatus aanpassen.

LET OP: Het aanvinken van de studiestatus 'voltooid' doe je pas bij de laatste uitvoering (dus na sessie 4 bij de 12u opleiding), anders krijgen deelnemers hun certificaat al, nog voor de opleiding is afgerond.

| STARTDATUM               | DATUM<br>VOLTOOID | AANWEZIG | STATUS          | STUDIESTATUS AANPASSEN | BEOORDELING<br>INZET |   |
|--------------------------|-------------------|----------|-----------------|------------------------|----------------------|---|
| 26-jun-2023<br>9:00 CEST |                   |          | NIET<br>GESTART | v                      | N.v.t.               | • |

- 3. Hier klik je de juiste keuze aan in de dropdown:
  - a. **Voltooid**: de deelnemer heeft de cursus/het examen succesvol voltooid Voor EHBP betekent dit: De deelnemer heeft minstens 3 sessies gevolgd en mag dus een deelname-attest krijgen.
  - b. **Niet geslaagd:** de deelnemer heeft de cursus/het examen niet succesvol voltooid *Niet van toepassing voor EHBP opleiding.*
  - c. **Afwezig**: de deelnemer was afwezig zonder zich vooraf uit te schrijven (ook bij ziekte) of is niet opgedaagd.

Voor EHBP spraken we af dat deze status ook geldt voor deelnemers die niet kwamen opdagen. Of voor deelnemers die slechts 1 of 2 sessies aanwezig waren, ook al lieten ze wel vooraf weten niet (meer) te zullen deelnemen.

In Eduko werd ingesteld dat deze personen geen deelname-attest krijgen. Daarnaast krijgen deze deelnemers een andere afrondingsmail.

d. **Uitgeschreven zonder geldige reden**: de deelnemer heeft zichzelf uitgeschreven/laten uitschrijven minder dan 15 dagen voor de opleiding zonder geldige reden (zonder bewijs van overmacht).

e. **Uitgeschreven met geldige reden**: de deelnemer heeft zichzelf uitgeschreven/laten uitschrijven met een geldige reden. Dit betekent dat de deelnemer zich ten laatste 15 dagen voor aanvang van de opleiding heeft uitgeschreven <u>of</u> een bewijs van overmacht heeft voorgelegd.

| FUNC-<br>THE ORGANISATIE STARTDA-<br>TUM DATUM<br>VOLTOOID AAN-<br>Vec.<br>TEN STUDIESTATUS AANPASSEN INZET<br>(OPTIONEEL) SCORE<br>VOORAF SCORE<br>ACHTERAF   15<br>5599) ALL/Bevolking 2024 13:00<br>CET 2 0 NET<br>START Voltooid N.v.t.    5666 ALL/Bevolking 2024 13:00 0 0 NET<br>GE- Afwezig N.v.t. | Sel            | ectie            |                              | eelnemers i       | nschrijv           | ven Als           | CSV-best             | and exporteren         |    |                    | •               | KOLOM Kies        | ~                       |
|----------------------------------------------------------------------------------------------------|----------------|------------------|------------------------------|-------------------|--------------------|-------------------|----------------------|------------------------|----|--------------------|-----------------|-------------------|-------------------------|
| 15 19-jan-<br>5599) 19-jan-<br>CET 0 NET<br>GE-<br>START Voltooid N.v.t.   Sofie 19-jan-<br>19-jan-<br>56661 19-jan-<br>ALL/Bevolking 2024 13:00 0 NET<br>GE-<br>GE- Afwezig N.v.t.                                                                                                    | FU             | UNC- ORGANISATIE | STARTDA-<br>TUM              | DATUM<br>VOLTOOID | AAN-<br>WE-<br>ZIG | STUDIEPUN-<br>TEN | STA-<br>TUS          | STUDIESTATUS AANPASSEN | (0 | NZET<br>OPTIONEEL) | SCORE<br>VOORAF | SCORE<br>ACHTERAF | SCORI<br>TERNI<br>TOETS |
| Sofie     19-jan-     NIET       GGG1     ALL/Bevolking 2024 13:00     0     GE-     Afwezig     N.v.t.                                                                                                    | 35<br>5599)    | ALL/Bevolking    | 19-jan-<br>2024 13:00<br>CET |                   | 2                  | 0                 | NIET<br>GE-<br>START | Voltooid               | •  | N.v.t.             | •               |                   |                         |
| CET START                                                                                                    | Sofie<br>5606) | ALL/Bevolking    | 19-jan-<br>2024 13:00<br>CET |                   |                    | 0                 | NIET<br>GE-<br>START | Afwezig                | •  | N.v.t.             | •               |                   |                         |

Voorbeeld

- Deelnemer A was alle sessies aanwezig en krijgt de studiestatus Voltooid.
- Deelnemer B was minstens 2 sessies afwezig en krijgt de studiestatus Afwezig.
- Deelnemer C was 1 sessie afwezig, waardoor het vinkje in de kolom *Aanwezig* niet aangevinkt staat, maar krijgt wel de studiestatus *Voltooid*, want 3 sessies aanwezig zijn is voldoende om een deelname-attest te krijgen.

Voer deel 2 en 3 uit voor alle deelnemers voor je doorgaat naar stap 4.

#### Stap 4: Inzet (niet invullen)

Voor een voorbeeld zie hieronder.

Bij de kolom **inzet** kan je <u>optioneel</u> een beoordeling van de inzet van de deelnemer geven. Let op: deze informatie is ook zichtbaar voor de deelnemer zelf.

Voor een EHBP-opleiding voor bevolking beoordelen we de inzet niet!

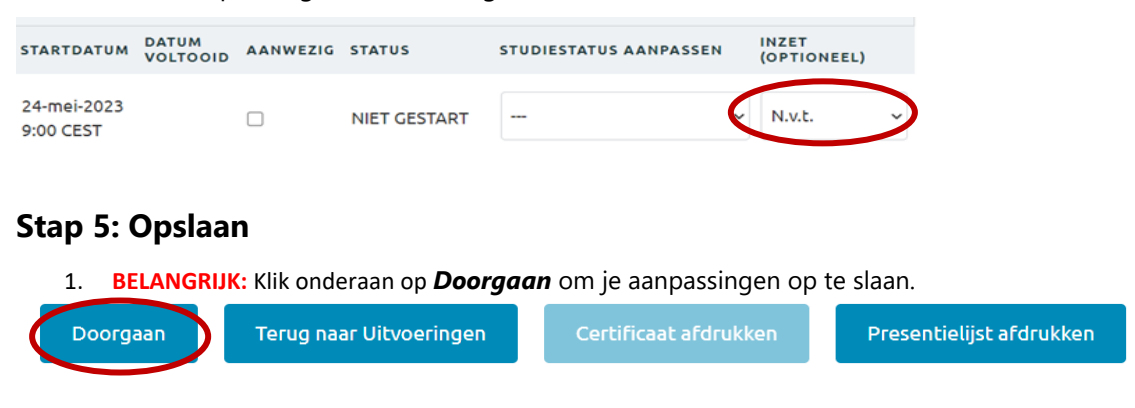

Het volgende verschijnt op je scherm wanneer je de correcte stappen gevolgd hebt:

Aanpassing geslaagd.

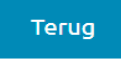

#### Extra info: andere studiestatussen in het LMS

De volgende studiestatussen kunnen automatisch worden toegekend door het LMS:

- **Niet gestart**: enkel bij e-learning als de e-learning nog niet geopend werd.
- **Gestart**: bij e-learning als de e-learning werd geopend, bij klassikale les als het kenniscentrum werd geopend
- **Geannuleerd**: bij het annuleren van de cursus
- **Studietermijn verstreken**: wanneer er een studietermijn is ingesteld voor de cursus of het programma en deze is verstreken
- **Uitvoeringskeuze vereist**: wanneer de cursus deel is van een programma, waarbij de deelnemers zelf een uitvoering moeten kiezen en dit nog niet is gebeurd.

De volgende studiestatussen kunnen enkel worden toegekend door **beheerders (hoofdzetel medewerkers)**:

- Gearchiveerd: de cursus werd gearchiveerd (bijvoorbeeld bij een nieuwe versie)
- **Vrijgesteld**: de deelnemer is vrijgesteld van de cursus op basis van een basislijst of vrijstellingsdossier

5/5